## **PROCESS TO PAY APPLICATION FEE**

1- Now, you can click on the button captioned as "Click here for online fee payment"

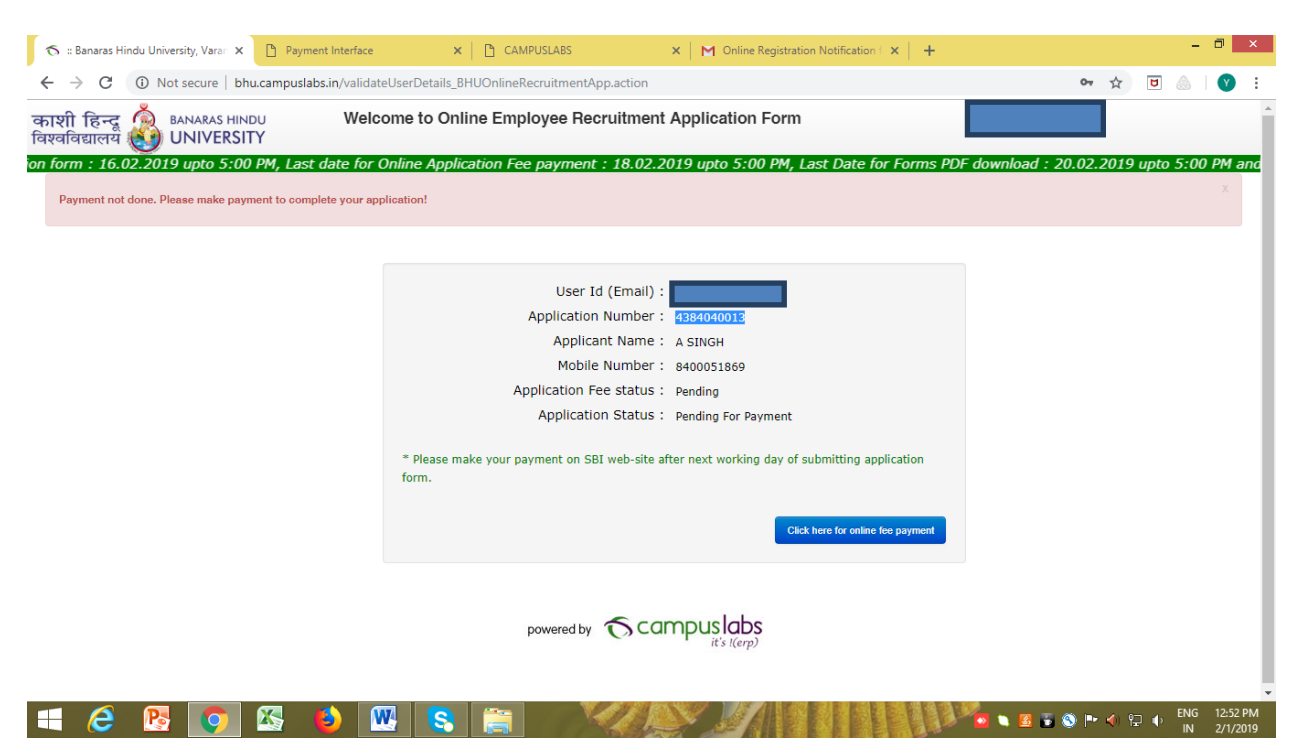

2- In the next screen, click on the given URL

| 🚥 Banaras Hindu Uni x 🛛 🛪 🗄 Banaras Hindu Uri x 🚺 State Bank Collect x 🤞 20180529090041, p x 🗍 🖗 20190128084217, p x M Online Registration x M 🗅 CAMPUSLA | ibs × + - 🗖 ×                           |
|----------------------------------------------------------------------------------------------------|-----------------------------------------|
| ← → C                                                                                                    | ☆ 🖻 💩 🛛 😵 🗄                             |
| SBI                                                                                                    | ( State Bank Collect                    |
| STATE BANK COLL<br>A MULTI-MODAL PAYMENT PO                                                                                                    | <b>.ECT</b><br>DRTAL                    |
| This site has been moved to the new URI (https://www.onlinesbl.com/sbicollect/icollect/icollecthome.htm                                                   |                                         |
| © State Bank of India                                                                                                    |                                         |
| BHU_APP_LIST_xis                                                                                                    | Show all X                              |
|                                                                                                    | 🚡 🔇 🍽 🐠 💬 🐠 ENG 3:58 PM<br>US 1/31/2019 |

## 3- Now, select the check box then click on "Proceed" button

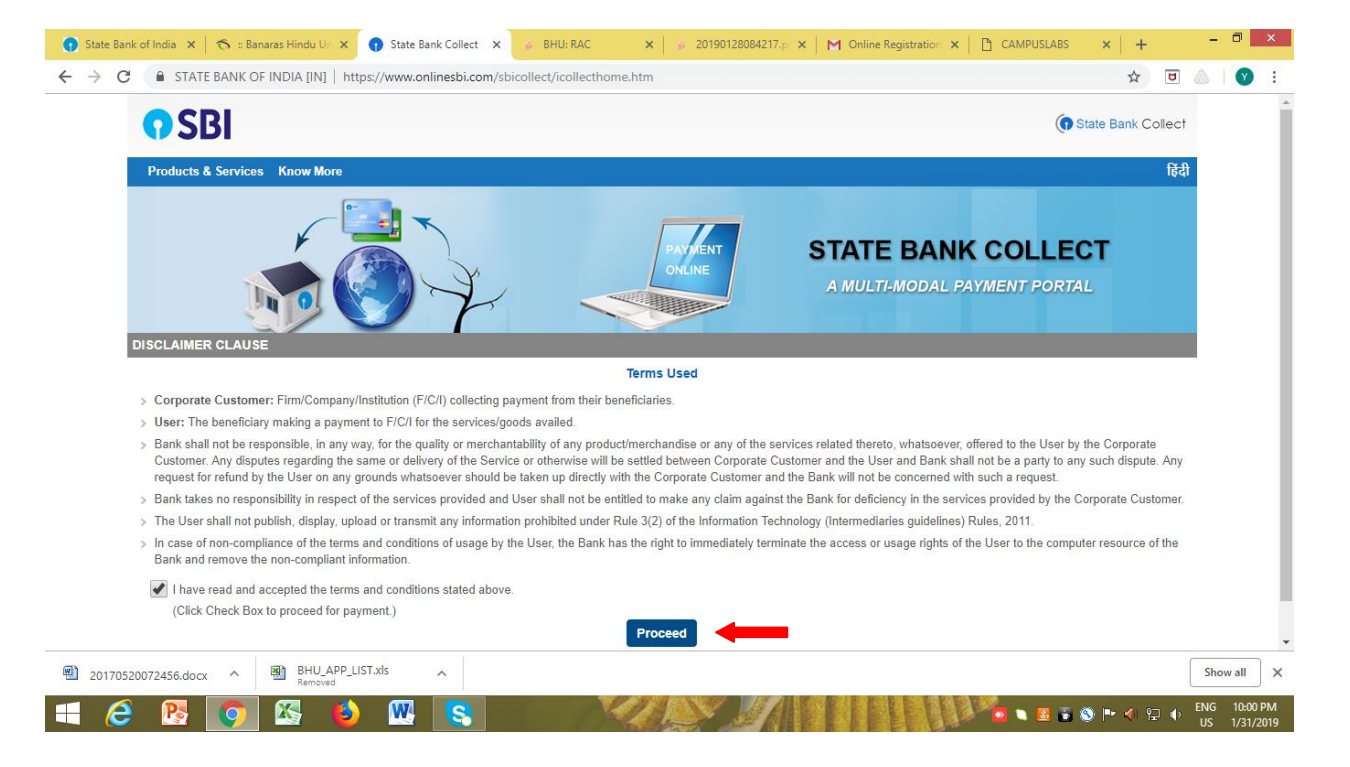

4- Select State "Uttar Pradesh" & Type of Corporate/Institution "Educational Institutions" and press "GO":

| State Bank Collect                                                                                 | X CAMPUSLABS X M Online Registration Notification ( X +                                                                   | -                           |
|----------------------------------------------------------------------------------------------------|----------------------------------------------------------------------------------------------------|-----------------------------|
| C STATE BANK OF INDIA [IN]   https://www                                                           | .onlinesbi.com/sbicollect/sbclink/displayinstitutiontype.htm                                                              | ☆ 🙂 💩                       |
| <b>?</b> SBI                                                                                       |                                                                                                    | G State Bank Collect        |
| State Bank Collect + State Bank Mops                                                               |                                                                                                    |                             |
| State Bank Collect / State Bank Collect                                                            |                                                                                                    | C• Exit                     |
| State Bank Collect                                                                                 |                                                                                                    | 01-Feb-2019 [12:29 PM IST]  |
| Select State and Type of Corporate / Institution                                                   |                                                                                                    |                             |
| State of Corporate / Institution *                                                                 | Uttar Pradesh -                                                                                                    |                             |
| Type of Corporate / Institution *                                                                  | Educational Institutions -                                                                                                |                             |
|                                                                                                    | Go                                                                                                    |                             |
| Mandatory fields are marked with an asterisk (     State Bank Collect is a unique service for payi | *)<br>ng online to educational institutions, temples, charities and/or any other corporates/institutions who maintain the | eir accounts with the Bank. |
| © State Bank of India                                                                              | Privacy Statem                                                                                                    | ent Disclosure Terms of Use |

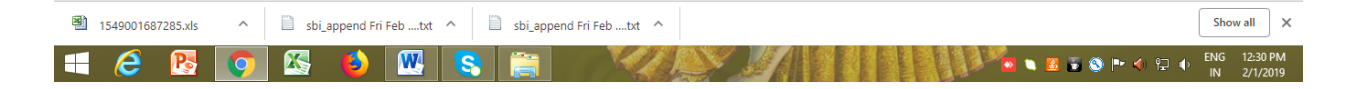

5- Now select Educational Institutions Name as "BANARAS HINDU UNIVERSITY, RA CELL" and Click on "SUBMIT"

| 😙 :: Banaras Hindu University, Varan X 🚺 State Bank Collect X 🗋 CAMPUSLABS X 🕅 Online Registration Notification ( X   + | - 0                        |
|----------------------------------------------------------------------------------------------------|----------------------------|
| ← → C ( a STATE BANK OF INDIA [IN]   https://www.onlinesbi.com/sbicollect/payment/listinstitution.htm                   | * 🖻 💩 🛛 😵                  |
| <b>•</b> SBI                                                                                                    | State Bank Collect         |
| State Bank Collect + State Bank Mops                                                                                    |                            |
| State Bank Collect / State Bank Collect                                                                                 | C• Exit                    |
| State Bank Collect                                                                                                    | 01-Feb-2019 [12:30 PM IST] |
| Select from Educational Institutions                                                                                    |                            |
| Educational Institutions Name * BANARAS HINDU UNIVERSITY, RA CELI •                                                     |                            |
| Submit Back                                                                                                    |                            |
| Mandatory fields are marked with an asterisk (*)                                                                        |                            |
| © State Bank of India Privacy Statement   1                                                                             | Disclosure   Terms of Use  |
|                                                                                                    |                            |
|                                                                                                    |                            |
|                                                                                                    |                            |
|                                                                                                    |                            |

| 8 | 15490016 | 87285.xls | ^ | 🗋 sbi_ | append Fri I | ebtxt | ^ | 🗋 sbi_app | ppend Fri Febtxt ^ | now all             | ×         |
|---|----------|-----------|---|--------|--------------|-------|---|-----------|--------------------|---------------------|-----------|
|   | 6        | Pa        | Ç |        | 6            | W     | 8 |           |                    | i 12:31 i<br>2/1/20 | РМ<br>019 |

6- Select Payment Category as "Recruitment Fee" and enter your application form number then submit.

| 🔨 :: Banaras Hindu University, Varai 🗴 🚺 State Bank Collect x 🗋 CAMPUSLABS x M Online Registration Notification ( x ) + | - 🗇 🗙                       |
|----------------------------------------------------------------------------------------------------|-----------------------------|
| ← → C 🔒 STATE BANK OF INDIA [IN]   https://www.onlinesbi.com/sbicollect/payment/listcategory.htm 🏠                      | 🖻 💩   💙 :                   |
| SBI     State Bank Co                                                                                                   | allect                      |
| State Bank Collect + State Bank Mops                                                                                    |                             |
| State Bank Collect / State Bank Collect                                                                                 | Exit                        |
| State Bank Collect         01-Feb-2019 [12:30 PM                                                                        | IIST]                       |
| BANARAS HINDU UNIVERSITY, RA CELL<br>CENTRAL OFFICE, BHU, VARANASI., VARANASI-221005                                    |                             |
| Provide details of payment                                                                                              |                             |
| Select Payment Category * RECRUITMENT FEE +                                                                             |                             |
| Mandatory fields are marked with an asterisk (*)                                                                        |                             |
| Enter APPLICATION NO. *                                                                                                 |                             |
| Submit                                                                                                    |                             |
| Mandatory fields are marked with an asterisk (*)                                                                        |                             |
| 🕲 1549001687285.xls 🔹 💧 sbi_append Fri Febtxt 🔿 🗋 sbi_append Fri Febtxt 🔿                                               | Show all                    |
| 🕂 🧀 📴 🐼 😜 🔣 📚 🚔 🗸 🖉 🖉 👘 🗤                                                                                               | ENG 12:32 PM<br>IN 2/1/2019 |

7- Now, enter your Name, DOB, Mobile No. and text as shown in the Image and press "Submit".

| o 🙃 🕫 Banaras Hindu University, Varan 🗙 | 🕤 🕤 State Bank Collect                                                                                  | x CAMPUSLABS x M Online Registration Notification 1 x + -                                                                                                    | ×         |
|-----------------------------------------|----------------------------------------------------------------------------------------------------|----------------------------------------------------------------------------------------------------|-----------|
| ← → C       state bank o                | F INDIA [IN]   https://www.onlinesb                                                                     | pi.com/sbicollect/payment/showpaymentdetails.htm 🔍 🖈 😈 💩 🗌 🕐                                                                                                    | :         |
|                                         | BANARA<br>CENTRAL C                                                                                     | AS HINDU UNIVERSITY, RA CELL<br>OFFICE, BHU, VARANASI VARANASI-221005                                                                                                    | *         |
|                                         | Provide details of payment                                                                              |                                                                                                    | - 11      |
|                                         | Select Payment Category *<br>APPLICATION NO. *<br>DOB ddmmyyyy *                                        | RECRUITMENT FEE                                                                                                    | l         |
|                                         | NAME OF APPLICANT *                                                                                     | A SINGH                                                                                                    |           |
|                                         | MOBILE NO, in 10 digits *                                                                               | 8400051889                                                                                                    |           |
|                                         | RECRUITMENT FEE *                                                                                       | 500                                                                                                    |           |
|                                         | Remarks Please complete Application Process at For any query or help please contact to t                | EHU Web-site after next working day of depositing Fee.<br>The helpline details provided at BHJ Web-site. For any transaction related issue please email to sbi.00211@sbi.co.in |           |
|                                         | Please enter your Name, Date of Birth (For Pers<br>This is required to reprint your e-receipt / remitta | sonal Banking) / Incorporation (For Corporate Banking) & Mobile Number.<br>ande/RAP) form, if the need arises.                                                                 | 1         |
|                                         | Name *<br>Date Of Birth / Incorporation *<br>Mobile Number *<br>Enter the text as shown in the image *  | E2AF9                                                                                                    | ļ         |
|                                         |                                                                                                    | Submit Reset Back                                                                                                    | -         |
| 🔳 🧭 💽 💽                                 | 🚳 🚯 💽 🧕                                                                                                 | 📚 🚔 💦 🖉 🗸 🖓 👘 🗸 🔛 🚺 🚺 🚺 🚺 👘 🗸 💬 🚺                                                                                                    | PM<br>019 |

8- Check details of your application and then click on "Confirm" to next step.

| o 🛪 Banaras Hindu University, Varan 🗙                  | State Bank Collect                          | × 🗋 CAMPUSLABS                                                                    | × M Online Registration N | otification ( ×   +                           | -             | ∃ ×                  |
|--------------------------------------------------------|---------------------------------------------|-----------------------------------------------------------------------------------|---------------------------|-----------------------------------------------|---------------|----------------------|
| $\leftarrow$ $\rightarrow$ $C$ $\square$ state bank of | INDIA [IN]   https://www.onlin              | nesbi.com/sbicollect/payment/confirmpa                                            | yment.htm                 |                                               | ର 🌣 🖻 💩       | <b>Y</b> :           |
|                                                        | <b>O</b> SBI                                |                                                                                   |                           | ( State Bank Collect                          |               |                      |
|                                                        | State Bank Collect + State Bank M           | ops                                                                               |                           |                                               |               |                      |
|                                                        | State Bank Collect / State Bank Collect     |                                                                                   |                           | 💽 Exit                                        |               |                      |
|                                                        | State Bank Collect                          |                                                                                   |                           | 01-Feb-2019 [12:34 PM IST]                    |               |                      |
|                                                        | BAR                                         | VARAS HINDU UNIVERSITY, RA CELL<br>TRAL OFFICE, BHU, VARANASI , , VARANASI-221005 |                           |                                               |               |                      |
|                                                        | Verify details and confirm this transaction | I.                                                                                |                           |                                               |               |                      |
|                                                        | Category                                    | RECRUITMENT FEE                                                                   |                           |                                               |               |                      |
|                                                        | APPLICATION NO.                             | 4384040013                                                                        |                           |                                               |               |                      |
|                                                        | DOB ddmmyyyy                                | 01081982                                                                          |                           |                                               |               |                      |
|                                                        | NAME OF APPLICANT                           | A SINGH                                                                           |                           |                                               |               |                      |
|                                                        | NAME OF FATHER                              | SURENDRA TRIVEDI                                                                  |                           |                                               |               |                      |
|                                                        | MOBILE NO. in 10 digits                     | 8400051889                                                                        |                           |                                               |               |                      |
|                                                        | RECRUITMENT FEE                             | 500                                                                               |                           |                                               |               |                      |
|                                                        | Total Amount                                | INR 500.00                                                                        |                           |                                               |               |                      |
|                                                        | Remarks                                     | Application Fee                                                                   |                           |                                               |               |                      |
|                                                        | Please ensure that you are making th        | te payment to the correct payee.                                                  |                           |                                               |               |                      |
|                                                        |                                             | Confirm                                                                           | Cancel                    |                                               |               |                      |
|                                                        | State Bank of India                         |                                                                                   |                           | Privacy Statement   Disclosure   Terms of Use |               |                      |
|                                                        |                                             |                                                                                   |                           |                                               | -             |                      |
| 🛋 🧀 🖪 🚺                                                | 🕾 🚯 💌                                       | 😒 🚞 📈                                                                             |                           |                                               | S 🍽 🐠 🗗 🔶 ENG | 12:35 PM<br>2/1/2019 |

## 9- Select your payment option and follow the instructions for payment:

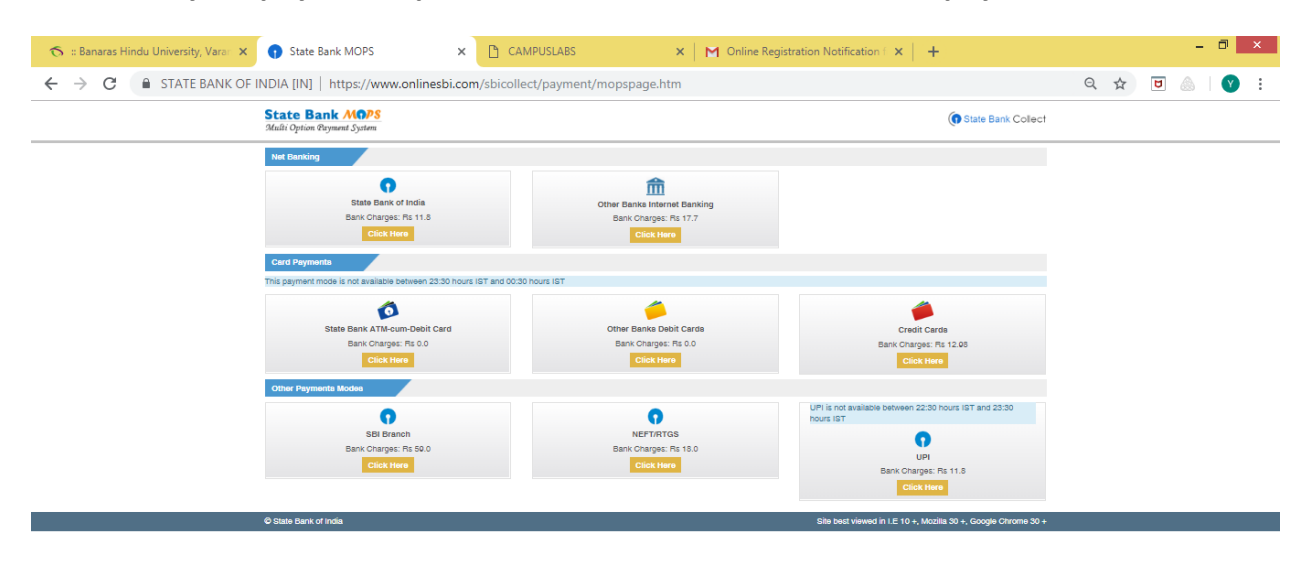

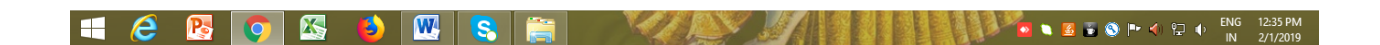